## **Comunicazione Rifiuti Semplificata**

| ser/password".<br>Arcea Riservata<br>Coded con Identifia Digitals<br>Arceaso al servizi - MUD Semplificato<br>© SPID © CNS © CE<br>Hicca su Nuovo Mud<br>e compila il MUD inserendo i dati richiesti<br>Code rifuto<br>pervente e compila il MUD inserendo i dati richiesti<br>code rifuto<br>pervente e compila il MUD inserendo i dati richiesti<br>code rifuto<br>pervente e compila il MUD inserendo i dati richiesti<br>code rifuto<br>pervente e compila il MUD inserendo i dati richiesti<br>code rifuto<br>pervente e compila il MUD inserendo i dati richiesti<br>code rifuto<br>pervente e compila il MUD inserendo i dati richiesti<br>code rifuto<br>pervente e compila il MUD inserendo i dati richiesti<br>recupero<br>recupero<br>r |
|----------------------------------------------------------------------------------------------------|
| Arcea Riservata<br>Coced con Udentità Digitale<br>Accesso ai servizi - MUD Semplificato<br>SPID CNS CE<br>Clean autenti user/password<br>Collega utenti user/password<br>Collega utenti<br>Collega utenti user/password<br>Collega utenti<br>Collega utenti user/password<br>Collega utenti<br>Collega utenti user/password<br>Collega utenti user/password<br>Collega utenti user/password<br>Collega utenti user/password<br>Collega utenti user/password<br>Collega utenti user/password<br>Collega utenti user/password<br>Collega utenti user/password<br>Collega utenti user/password<br>Collega utenti user/password<br>Collega utenti<br>Collega utenti<br>Collega utenti<br>Collega utenti<br>Colle                                                                                                    |
| Cocced con Identità Digitati     Inicca su      Autovo Mud  e compila il MUD inserendo i dati richiesti   codice nfiuto   Quantità in giacenza presso il produttore al 31/12/2024 da avviare a smaltimento   quantità in giacenza presso il produttore al 31/12/2024   da avviare a smaltimento   remi vuovo Schebo Riffuti per inserire nuove schede riffuti step "Controllo" (se la dichiarazione non presenta errori), è possibile cliccare su "Visualizare un'anteprima dei dati inseriti ed eventualmente apportare delle modi ando su "Modifica dichiarazione" remie to segnalazioni indicate novalnegaria dei completare la completare la compl                                                                                                    |
| In car su  e compila il MUD inserendo i dati richiesti  codice nfuto polyevulen polyevulen polyevu                                                                                                    |
| cheda # - Dati sul rifluto   Codice rifluto   Quantità prodotta   Quantità prodotta   Quantità in giacenza presso il produttore al 31/12/2024   da avviare a   recupero   Image: NUOVA SCHEDA RIFUT   per inserrire nuove schede rifiuti   o step "Controllo" (se la dichiarazione non presenta errori), è possibile cliccare su "Visual eprima" per avere un'anteprima dei dati inseriti ed eventualmente apportare delle modi ando su "Modifica dichiarazione" rollo della pratica rimento NOVA SCHEDA RIFUT per inserire nuove schede rifiuti o step "Controllo" (se la dichiarazione non presenta errori), è possibile cliccare su "Visual eprima" per avere un'anteprima dei dati inseriti ed eventualmente apportare delle modi ando su "Modifica dichiarazione" rollo della pratica rimento Nove della pratica rimento rimento                                                                                                    |
| Codice rifiuto Codice rifiuto Codice                                                                                                    |
| Stato fisio elevenulento fengoso aeriforma solido liquido vichiloso/ aitro<br>Quantità ing giacenza presso il produttore al 31/12/2024<br>da avviare a<br>recupero di solido per inserire nuove schede rifiuti<br>remi NUOVA SCHEDA RIFIUTI per inserire nuove schede rifiuti<br>o step "Controllo" (se la dichiarazione non presenta errori), è possibile cliccare su "Visual<br>eprima" per avere un'anteprima dei dati inseriti ed eventualmente apportare delle modi<br>cando su "Modifica dichiarazione"<br>rollo della pratica<br>rimento MS24-PD-0000499 Anno ciale SFORZIN S.R.L.<br>modificare la dichiarazione di completione o popue clicare u Visualizza antoprimi per sublizza euroritate dei dati inseriti<br>tione per di verificare nuovanente per essee curoi de quanto da voi riportato rella pratica.<br>clicare sulla segnalazione per effettuare la verifica.<br>clicare sulla segnalazione per effettuare la verifica.<br>clicare nuovanente per essee curoi de quantità prodotta à minore della somma di quantità conferita e giacenza.<br>Scheda Rifiuti 1<br>Attenzione - Nella scheda relativa al codice rifiute: 120117 la quantità prodotta à minore della somma di quantità conferita e giacenza.                                                                                                    |
| Quantità in giacenza presso il produttore al 31/12/2024   da avviare a recupero   remi NUOVA SCHEDA RIFIUTI per inserire nuove schede rifiuti o step "Controllo" (se la dichiarazione non presenta errori), è possibile cliccare su "Visuale eprima" per avere un'anteprima dei dati inseriti ed eventualmente apportare delle modi cando su "Modifica dichiarazione" trollo della pratica rimento MS24-PD-000409 Marce e un'anteprima dei dati inseriti ed eventualmente apportare delle modi cando su "Modifica dichiarazione" trollo della pratica rimento MS24-PD-000409 Marce e un'anteprima dei dati inseriti ed eventualmente apportare delle modi cando su "Modifica dichiarazione opure clicare un'anteprima per avere un'anteprima dei dati inseriti ed eventualmente apportare delle modi cando su "Modifica dichiarazione" trollo della pratica rimento MS24-PD-000409 Marce e sulla schelarazione dicare su Modifica dichiarazione opure clicare un'anteprima per avere un'anteprima dei dati inseriti una dei dati inseriti sia correto. cilcare sulla segnalazioni indicate NON impediacon di completare la complizione e trasmettere la pratica. cilcare sulla segnalazione per effettuare la verifica. cilcare sulla segnalazione per effettuare la verifica. cilcare sulla segnalazione per effettuare la verifica. cilcare sulla segnalazione per effettuare la verifica. cilcare sulla segnalazione per effettuare la verifica. cilcare sulla segnalazione per effettuare la verifica. cilcare sulla segnalazione per effettuare la verifica. cilcare sulla segnalazione per effettuare la verifica. cilcare sulla segnalazione per effettuare la verifica. cilcare sulla segnalazione per effettuare la verifica. cilcare sulla segnalazione per effettuare la verifica. cilcare sulla segnalazione per effettuare la verifica. cilcare sulla segnalazione per effettuare la ve                                                                                                    |
| da avviare a recupero da avviare a smaltimento da avviare a smaltimento da viare a smaltimento della sociale sociale della contenta entropia da avviare a smaltimento della contenta entropia da avviare a smaltimento della contenta entropia da avviare a smaltimento della contenta entropia da avviare a smaltimento della contenta entropia da avviare a smaltimento della contenta entropia da avviare a smaltimento della contenta entropia da avviare a smaltimento della contenta entropia da entropia da avviare a smaltimento entropia da entropia da entropia entropia da entropia da entr                                                                                                    |
| remi vova scheda RIFUT per inserire nuove schede rifiuti  step "Controllo" (se la dichiarazione non presenta errori), è possibile cliccare su "Visual eprima" per avere un'anteprima dei dati inseriti ed eventualmente apportare delle modi cando su "Modifica dichiarazione" trollo della pratica trollo della pratica te fiscale MS24-PD-000409 opure dicere un'anteprima dei dati scheda relative scheda rifiuti te fiscale te declare sul Modifica dichiarazione opure dicere un'anteprima dei dati inseriti te declare sul Modifica dichiarazione opure dicere un'anteprima er un'anteprima dei dati inseriti te declare sul segnalazioni indicate NON impedisono di completare la compliazione e trasmettere la pratica triamo per di verificare nuovamente per essere cetti che quanto da vio inportato nella pratica sia corretto. clicare sulla segnalazione per effettuare la verifica te declariti te della somma di quantità prodota è minore della somma di quantità conferita e giacenza. conconcencencencencencencencencencencencencen                                                                                                    |
| remi Controllo" (se la dichiarazione non presenta errori), è possibile cliccare su "Visual<br>eprima" per avere un'anteprima dei dati inseriti ed eventualmente apportare delle modi<br>cando su "Modifica dichiarazione"<br>trollo della pratica<br>modificare la dichiarazione diccare su Modifica dichiarazione oppure clicere u Visualizzar anteprima dei dati inseriti<br>tone le segnalazioni dicte NON impediesono di completare la completare la completare la pratica.<br>clicere sulla segnalazione per effettuere la verifica.<br>cliceare sulla segnalazione per effettuere la verifica.<br>cliceare sulla segnalazione relativa al codice rifuto: 120117 la quantità prodotta è minore della somma di quantità conferita e giacenza.                                                                                                    |
| erimento MS24-PD-0000409 Anno 2024 Erimento MS24-PD-0000409 Anno 2024 SFORZIN S.R.L. modificare la dichiarazione cliccare su Modifica dichiarazione oppure cliccare u Visualizza anteprima per isualizzare un'anteprima dei dati inseriti cione per di verificare nuovamente per essere cetti che quanto da voi riportato nella pratica. ci cliccare sulla segnalazione per effettuare la verifica. ci cliccare sulla segnalazione per effettuare la verifica. ci cliccare sulla segnalazione per effettuare la verifica. ci cliccare sulla segnalazione per effettuare la verifica. ci cliccare sulla segnalazione per effettuare la verifica. ci cliccare sulla segnalazione per effettuare la verifica. ci cliccare sulla segnalazione per effettuare la verifica. ci cliccare sulla segnalazione per effettuare la verifica. ci cliccare sulla segnalazione nuovamente per essere cetti che quantità prodotta è minore della somma di quantità conferita e giacenza. ci cliccare sulla segnalazione per effettuare la verifica. ci cliccare sulla segnalazione per effettuare la verifica. ci                                                                                                    |
| dice fiscale Deginera ciale SFORZIN S.R.L.<br>modificare la dichiarazione cliccare su Modifica dichiarazione oppure cliccare u Visualizza anteprima per sualizzare un'anteprima dei dati inseriti<br>zionel Le segnalazioni indicate NON impediscono di completare la compilazione e trasmettere la pratica.<br>ariamo però di venficare nuovamente per essere certi che quanto da voi riportato nella pratica sia corretto.<br>: Cliccare sulla segnalazione per effettuare la verifica.<br>: Cliccare sulla segnalazione per effettuare la verifica.<br>: Cliccare sulla scheda relativa al codice rifiuto: 120117 la quantità prodotta è minore della somma di quantità conferita e giacenza.<br>: alla Scrivania «Indietro Avanti»<br>: Comunicazione Rifiuti Semplificata                                                                                                    |
|                                                                                                    |
| eriamo però di verificare nuovamente per essere certi che quanto da voi riportato nella pratica sia corretto. : Cliccare sulla segnalazione per effettuare la verifica. : cheda Rifiuti 1  A Attenzione - Nella scheda relativa al codice rifiuto: 120117 la quantità prodotta è minore della somma di quantità conferita e giacenza.  I alla Serivania  < Indietro  Avanti > Comunicazione Rifiuti Semplificata                                                                                                    |
|                                                                                                    |
| A Attenzione - Nella scheda relativa al codice rifiuto: 120117 la quantità prodotta è minore della somma di quantità conferita e giacenza.  Avanti > Comunicazione Rifiuti Semplificata                                                                                                    |
| a alla Scrivania «Indietro Avanti» Comunicazione Rifiuti Semplificata Anteprime dichiarazione                                                                                                    |
| Comunicazione Rifiuti Semplificata                                                                                                    |
| Comunicazione Rifiuti Semplificata                                                                                                    |
| Anteprima dichiarazione ini                                                                                                    |
| 03991350376 2021                                                                                                    |
| Annulla e sostituisce la precedente presentata in data 01/02/2022 SEZIONE ANAGRAFICA                                                                                                    |
| Bit         Scheda Anagrafica semplificata           04         Rag. sociale         PROVA CON ANTEPRIMA                                                                                                    |
| SEDE UNITA' LOCALE a cui si riferisce la dichiarazione           Numero Iscrizione Repertorio Notizie Economiche ed Amministrative (REA) 12345           Provincia         BL         Comune         ALLEGHE           9         Via         QUI INDRIZZO         N. Civico         123                                                                                                    |
| C.A.P. 32022 Prefisso e N. telefonico 3456709     ISTAT attività 0112 Totale addetti unità locale 22     Istat attività nell'anno 12     Locale concresentante o suo delenato:                                                                                                    |
| Legale rappresentante o suo delegato:<br>COGNOME COGNOMEDELEGATO<br>NOME NOMEDELEGATO<br>FIRMA DATA                                                                                                    |
| PIRMA DATA                                                                                                    |
| Scheda Rifiuti Semplificata                                                                                                    |
|                                                                                                    |
| Codice rifuto #1 020101 A 000 t                                                                                                    |
| Codice rifiuto #1 020101 Quantità prodotta 4,000 t                                                                                                    |
| Codice rifuto #1         020101         Quantità produtta         4,000 t           Stato fisico         polverulento         X fangoso         Aeriforme         solido         X liaudio vischicos,aciropposo         altro           Quantità in giacenza presso il produttore al 31/12         da aviare a recupero         3,000 t         aviare a mailtimento         1,000 t                                                                                                    |
| Codice rifuito #1         0/20101         X fangoso         Aeriforme         Outantità produtta         Apoletta         4,000 t           Stato fisico         policipatione         X fangoso         Aeriforme         Stato fisico         1000 t         4,000 t           Quantità produtta         policipatione         all'autorità produtta         3,000 t         3,000 t           Galantità produtta         policipatione         1,000 t         3,000 t         3,000 t           Tamondatione         Elenco dei trasportatori a cui è stato affituto                                                                                                    |

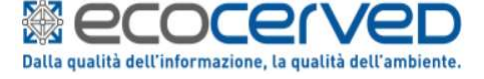

| Comu                                                                                                    | nicazione Rifiuti Semplific                                                                                                    | ata      |  |  |
|----------------------------------------------------------------------------------------------------|----------------------------------------------------------------------------------------------------|----------|--|--|
| 6 Cliccando s<br>ATTENZIOI<br>esclusivam                                                                                                    | su "Avanti" verrà generato il pdf della dichiarazione.<br>NE: Dopo la generazione del PDF la dichiarazione non è più modificabile! E' pos<br>iente stampare la dichiarazione e generare il relativo avviso di pagamento. | sibile   |  |  |
| Anagrafica                                                                                                    | Rifiuti Controllo Stampa Stampa                                                                                                    |          |  |  |
| Controllo d                                                                                                    | ella pratica                                                                                                    |          |  |  |
| Riferimento<br>Codice fiscale<br>Per modificare                                                                                                    | MS24-RM-0000411 Anno 2024<br>C CAMERE SPA<br>Ia dichiarazione cliccare su Modifica dichiarazione oppure cliccare su Visualizza anteprima per visualizzare un'anteprima dei dati insenti                                  |          |  |  |
| Attenzionel Le segnalazioni indicate NON impediscono di completare la compilazione e trasmettere la pratica.<br>Suggeriamo però di verificare nuovamente per essere certi che quanto da voi riportato nella pratica lia corretto. |                                                                                                    |          |  |  |
| Attenz                                                                                                    | iuti 1 Conferma ione - Nella scheda relativa al codice rif asporto è stato effettuato da un sogget Si è sicuri di voler procedere con la generazione del PDF? nominativo del trasportatore deve essere inc               | (icato   |  |  |
| Torna alla Sorivar                                                                                                    | Dopo la generazione del PDF la dichiarazione non sarà<br>più modificabile ma sarà possibile esclusivamente<br>stampare la dichiarazione e generare il relativo avviso di<br>pagamento.                                   | vanti >> |  |  |
| Produci la comunicazione in formato PDF stampabile Cliccare su Pratica per scaricare la pratica in formato PDF                                                                                                    |                                                                                                    |          |  |  |
| ISTR                                                                                                    | ISTRUZIONI PER LA STAMPA DEL PDF                                                                                                    |          |  |  |
| Firma la                                                                                                    | comunicazione                                                                                                    |          |  |  |
| Legale rap<br>COGNOM<br>NOME<br>FIRMA                                                                                                    | resentante o suo delegato:<br>E LEGALE<br>RAPPRESENTANTE<br>Legale Rappresentante DATA 10/04/2025                                                                                                    |          |  |  |
| Paga il diritto di segreteria, pari a 15 € per comunicazione, utilizzando PagoPa, genera e stampa l'avviso di pagamento.<br>L'avviso PagoPA viene scaricato nel proprio pc, non viene trasmesso tramite email!                    |                                                                                                    |          |  |  |
| Genera avviso di pagamento PagoPA                                                                                                    |                                                                                                    |          |  |  |
| BANCHE E                                                                                                    | ALTRI CANALI RATA UNICA entro il 11/04/2022                                                                                                    |          |  |  |
| Qui accanto<br>il codice inter<br>per pagare a<br>bancario e<br>pagamento a                                                                                                    | rrovi il codice QR e<br>bancario CBUL<br>Traverso il circuito<br>altri cranali di<br>bilitati. Codice CBILL<br>N.D. 3976 0060 0580 92 80000350720                                                                        |          |  |  |

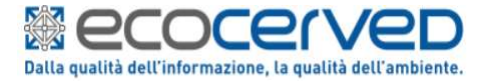

## **Comunicazione Rifiuti Semplificata**

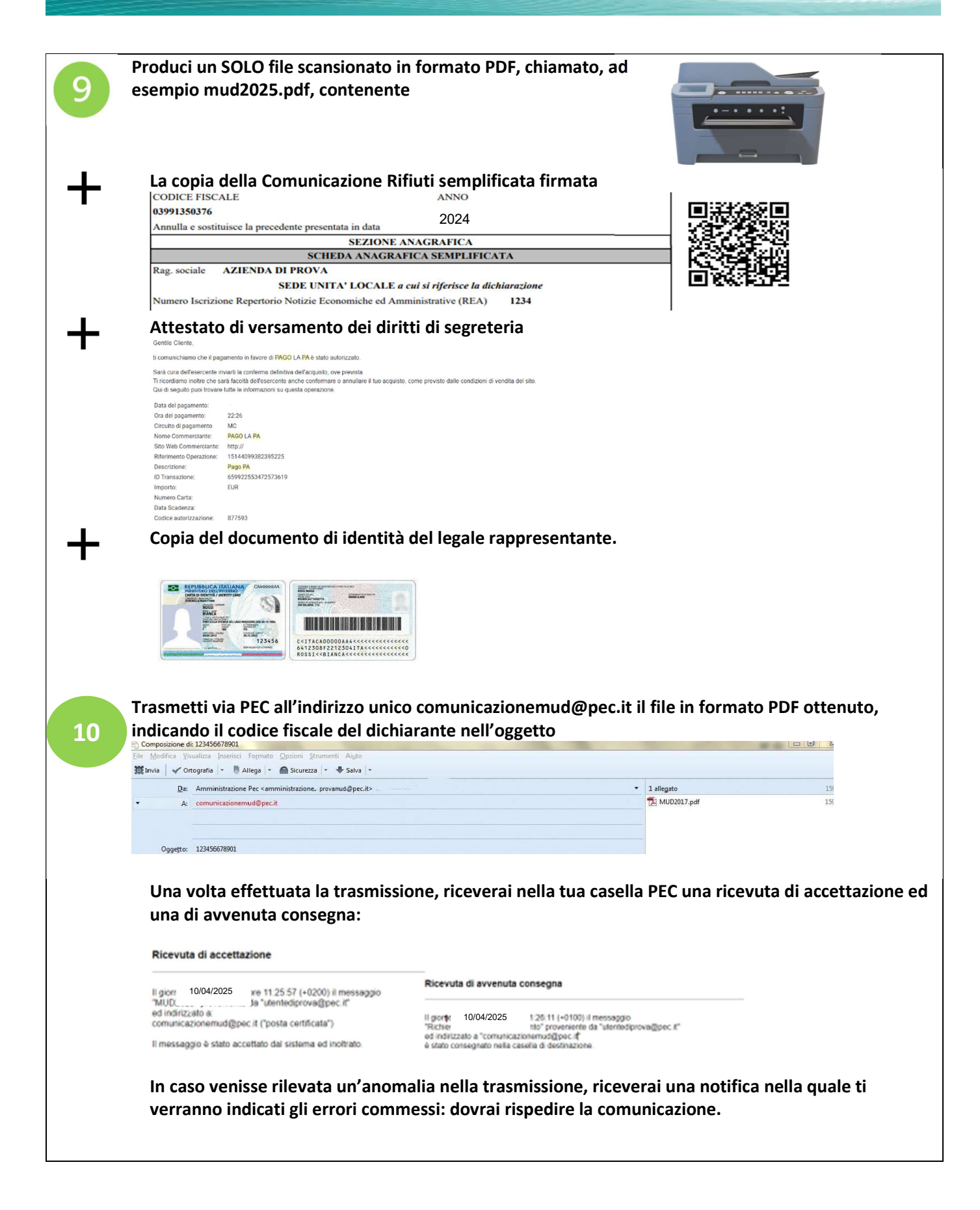

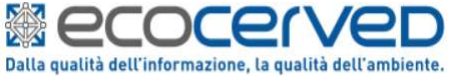

## **Comunicazione Rifiuti Semplificata**

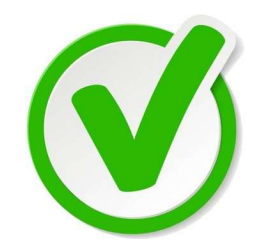

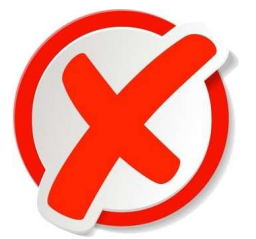

| Compilare la Comunicazione<br>semplificata compilata dal sito<br>https:\\mudsemplificato.ecocerved.it            | Compilare il MUD manualmente                                         |
|----------------------------------------------------------------------------------------------------|----------------------------------------------------------------------|
| Trasmettere un file unico contenente<br>Comunicazione, attestato di avvenuto<br>pagamento, documento di identità | Trasmettere tre documenti in file diversi                            |
| Scansionare il file in formato .pdf                                                                              | Produrre un file in formato .jpg o .tiff, .bmp<br>(formati immagine) |
| Trasmettere un file contenente un'unica                                                                          | Trasmettere un file contenente più                                   |
| comunicazione                                                                                                    | comunicazioni                                                        |
| Inviare il file via PEC, del dichiarante o di<br>un soggetto delegato                                            | Inviare il file via posta elettronica normale                        |
| Spedire la PEC a comunicazionemud@pec.it                                                                         | Spedire la PEC alla casella della CCIAA                              |
| Riportare il codice fiscale dell'ente o                                                                          | Inserire nel campo oggetto della PEC altre                           |
| impresa dichiarante nel campo oggetto                                                                            | informazioni (p.es. nome file, mud 2020,                             |
| della PEC                                                                                                    | nominativo delegato, etc.)                                           |
| ESITO POSITIVO                                                                                                   | ESITO NEGATIVO                                                       |
| Il mittente riceve, sulla sua casella di PEC,                                                                    |                                                                      |
| una ricevuta di accettazione ed una di                                                                           | Il mittente riceve, sulla sua casella di PEC,                        |
| avvenuta consegna, a conferma della                                                                              | una comunicazione nella quale si indica che                          |
| ricezione del messaggio PEC. Se la PEC è                                                                         | la trasmissione non ha avuto effetto e si                            |
| stata inviata regolarmente, nell'area                                                                            | segnala l'anomalia.                                                  |
| riservata dell'utente compilatore, in                                                                            |                                                                      |
| corrispondenza della dichiarazione                                                                               |                                                                      |
| trasmessa, lo stato riporterà la dicitura                                                                        |                                                                      |
| "Ricevuta PEC".                                                                                                  |                                                                      |

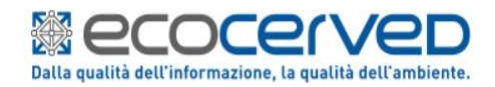